# **Online Teaching Assistant Workload Form in FRIS**

Please keep the following in mind when determining your TA/Marker workload(s):

- Any administration work that the TA/Marker will be required to do (i.e., dealing with student emails; coordinating TA/Marker meetings; reporting to you, etc.);
- The preparation time required to complete the main duties (i.e., reviewing materials; attending trainings; receiving instructions., etc.);
- The actual start and end dates of the work to be completed under contract (i.e., postexam contact, etc.); and,
- If any evaluation/marking is required, the breakdown of expected hours per assignment.

We refer you to the following article of the TRAC-TA Collective Agreement:

**16.08** The Employee is primarily responsible for ensuring that the assigned duties and responsibilities of the assistantship are completed within the time allocated. However, the parties want to highlight the importance of good communication between the Employee and their supervisor during the whole contract and that this responsibility is mutually shared. As appropriate to the contract, meetings between the Employee and the supervisor shall be held regularly to assess the number of hours worked in relation to the tasks completed and the quality of work.

### • Log-in to FRIS:

Log in to the Faculty Resource Information System (FRIS): <u>https://fris.concordia.ca</u> using your MyConcordia Netname and password.

| Please enter your credentials to connect to               | FRIS             |
|-----------------------------------------------------------|------------------|
| Netname:<br>Password:                                     | Help?<br>Forgot? |
| Sign in<br>Click <u>here</u> if you don't know/have Netna | me.              |

#### Note that:

- Google Chrome and Safari browsers work best with FRIS.
- Please see "How to Fix IE Browser Compatibility" steps at the end of this document to adjust FRIS compatibility with the Internet Explorer (IE) browser; if needed.
- FRIS is not compatible with the Firefox browser.
- After you log-in to FRIS:
  - 1) Access the workload form page:

Go to: Courses - TRAC (TA Workload form)

| F- Home [Prod 2.0] | Со | urses   | Logout                |   |
|--------------------|----|---------|-----------------------|---|
|                    |    | Part-Ti | me Online Application | a |
| Dear               |    | TRAC    | (TA Workload form)    | e |

Concordia University received a 2012 Quality & Productivity Award its Faculty Resource Information System (FRIS). The FRIS was deve

## 2) <u>View the recommended workload forms:</u>

- i. Go to "View TA Workload Form"
- ii. Uncheck the "Pending" status

| Input TA Workload Form | View TA     | Workload Form  |              |           |             |            |             |
|------------------------|-------------|----------------|--------------|-----------|-------------|------------|-------------|
| Academic Year:         | 2018 - 2019 | 0              | Session:     | F-F/W-W   | 0           |            |             |
| Faculty                | 0           | Ð              | epartment    |           |             |            | 0           |
| Course Name/Number:    |             | Co             | ourse Title: |           |             |            |             |
| Student Name:          |             | Pos            | ition Title: |           |             |            |             |
| <b>6</b>               | Pending     | Recommende     | d            | Su        | pervisor Ac | knowledged | TA Accepted |
| Status.                | TA Declined | d Chair Acknow | ledged (Fina | lized) Ca | ancelled    |            |             |
| Search                 |             |                |              |           |             |            |             |

iii. Check the "Recommended" status

| Input TA Workload Form | View TA Workload Form    |                                 |                      |
|------------------------|--------------------------|---------------------------------|----------------------|
| Academic Year:         | 2018 - 2019 🕏            | Session:                        | Winter 🛟             |
| Faculty                | All Faculties            | Department                      | All Departments      |
| Course Name/Number:    |                          | Course Title:                   |                      |
| Student Name:          |                          | Position Title:                 |                      |
| Status:                | Pending     Recommende   | ed Supervisor Acknowl           | ledged 🔲 TA Accepted |
|                        | TA Declined Chair Acknow | wledged (Finalized) 🔲 Cancelled |                      |
| Search                 |                          |                                 |                      |

iv. Click on "Search", you will see the recommended workload forms that were prepared for any course you are assigned to teach.

|     | Course            | TA Applicant      | Title                     | Position Title     | Last Status |
|-----|-------------------|-------------------|---------------------------|--------------------|-------------|
|     |                   |                   |                           |                    |             |
| ₩ × | BCEE 345 /4- L LA | Bagchi,Saikat     | STRUCTURAL<br>DESIGN II   | Teaching Assistant | Recommended |
| ₩ × | BCEE 345 /4- L LB | Alrawashdeh,Hatem | STRUCTURAL<br>DESIGN II   | Teaching Assistant | Recommended |
| ₩ × | BLDG 366 /4- VI-X | Zarei, Farideh    | ACOUSTICS AND<br>LIGHTING | Teaching Assistant | Recommended |
| ₩ × | BLDG 366 /4- VJ-X | Zarei, Farideh    | ACOUSTICS AND<br>LIGHTING | Teaching Assistant | Recommended |

#### 3) Sign the workload forms:

- i. Go to "View TA Workload Form"
- ii. The forms must be recommended in the system.
- iii. The "Recommended" status must be checked no other status should be checked at the same time.

| Input TA Workload Form | View TA Workload F                          | orm                       |         |               |             |          |  |
|------------------------|---------------------------------------------|---------------------------|---------|---------------|-------------|----------|--|
| Academic Year:         | 2018 - 2019 ᅌ                               | Session:                  | F-F/W-W | 0             |             |          |  |
| Faculty                | 0                                           | Department                |         |               |             | 0        |  |
| Course Name/Number:    |                                             | Course Title:             |         |               |             |          |  |
| Student Name:          |                                             | Position Title:           |         |               |             |          |  |
| Status:                | □Pending ☑Recomm<br>□TA Declined □Chair Act | ended<br>knowledged (Fina | □Supe   | ervisor Ackno | owledged TA | Accepted |  |
| Search                 |                                             |                           |         |               |             |          |  |

- iv. Click on "Search", the two sign buttons appear as shown below:
  - To sign ALL workload forms that are still at the "Recommended" stage: click on "Professor Batch Sign All TA Workload Forms"
  - To sign a selected number of workload forms that are still at the "Recommended" stage: select the workload forms that need to be signed and click on "Professor Batch Sign Selected TA Workload Forms"

| Input TA Workload Form | N View TA Workload F      | Form                                              |                     |                       |   |
|------------------------|---------------------------|---------------------------------------------------|---------------------|-----------------------|---|
| Academic Year:         | 2018 - 2019 😋             |                                                   | Session:            | F-F/W-W               |   |
| Faculty                | All Faculties             | 0                                                 | Department          | All Departments       | 0 |
| Course Name/Number:    |                           |                                                   | Course Title:       |                       |   |
| Student Name:          |                           | ]                                                 | Position Title:     |                       |   |
| Status:                | Pending Recomm            | ended Supervis<br>knowledged (Finalized) Cancelle | or Acknowledge<br>d | ed  TA Accepted       |   |
| Search                 |                           |                                                   |                     |                       |   |
| Professor Batch        | Sign Selected TA Workload | i Forms Profes                                    | sor Batch Sign /    | All TA Workload Forms |   |

- When you click the "Batch Sign..." buttons, the workload form will appear. You may then review and sign it by clicking on the "Sign" button at the bottom of the document.
- Should the workload form fail to appear, your browser is likely blocking pop-ups from FRIS. You will need to enable your browser to open pop-ups in order to complete and sign the workload form.

**NOTE:** when the workload form is signed by the professor/supervisor, the system sends an email to:

The Academic Unit Heads: notifying them that the workload forms are ready for their signatures – Academic Unit Heads view the form in FRIS.

**NOTE:** when the workload form is signed by the Academic Unit Heads, the system sends an email to:

The students: notifying them that the workload forms are ready for their signatures – students view the form on their students' portals.

### 4) Cancel a "Recommended" workload form:

- i. Go to Courses TRAC (TA Workload form)
- ii. Uncheck the "Pending" status and check the "Recommended" status
- iii. Click on "Search" you will get a list of all the recommended workload forms
- iv. Click on the red x to delete the workload form

| Academic Year:         | 2018 - 2019         | Session           | F-F/W-W                            |                                      |                        |                      |
|------------------------|---------------------|-------------------|------------------------------------|--------------------------------------|------------------------|----------------------|
| Enculty                |                     | Department        |                                    | 0                                    |                        |                      |
| rucury                 |                     | Course Title      |                                    |                                      |                        |                      |
| se name/number:        |                     | Course Title      |                                    |                                      |                        |                      |
| Student Name:          |                     | Position Title    |                                    |                                      |                        |                      |
| Status                 | Pending 2 Re        | ecommended        | Supervisor Ackn                    | owledged TA Accepted                 |                        |                      |
| Supervisor Batch Ack   | nowledge Selected 1 | A Workload Forms  | Supervisor Batch Ac                | sknowledge All TA Workload R         | orms                   |                      |
| Supervisor Batch Ack   | nowledge Selected 1 | A Workload Forms  | Supervisor Batch As                | iknowledge All TA Workload R         | orma                   |                      |
| Supervisor Batch Ack   | nowledge Selected 1 | TA Workload Forms | Supervisor Batch Ar                | cknowledge All TA Workload f         | orma                   | 🜌 Ref                |
| - Lupervisor Batch Ack | nowledge Selected T | TA Workload Forms | Supervisor Betch Ad                | skrowledge All TA Workload F         | position Title         | Za Ref               |
| upervisor Batch Ack    | nowledge Selected T | A Workload Forms  | Supervisor Betch A<br>TA Applicant | Smowledge All TA Workload I<br>Title | orma<br>Position Title | Z Ref<br>Last Status |

5) Once the workload form is signed by the students and the academic unit heads, an email is sent to the departments' FRIS users\* to notify them to issue the contracts in the system.

#### \*FRIS users: staff members that work on the TA modules in FRIS.

6) Cancelling a signed workload form: please send an email to your Dean's office to request the cancellation of a signed workload form. A reason for cancellation is also required.

Please ensure to notify the concerned students about this cancellation.

#### How to Fix IE Browser Compatibility

- 1. Open an IE web page.
- 2. On the top bar, go to "Tools" and click on "Compatibility View Settings".

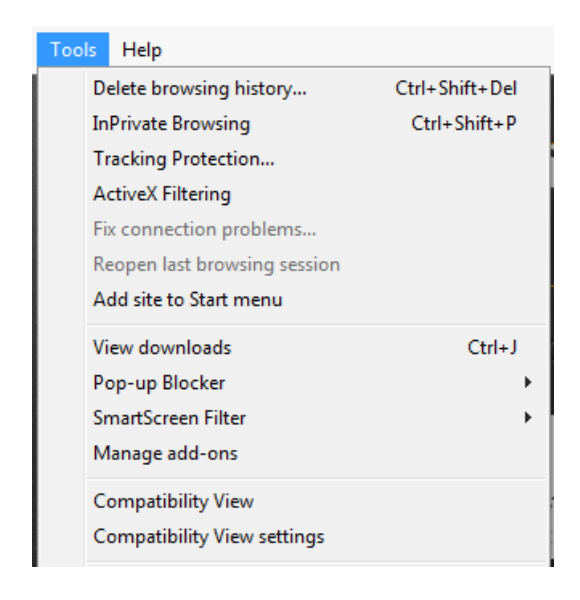

3. Enter "Concordia.ca" in the "Add this website" white box, click on "Add" then "Close".

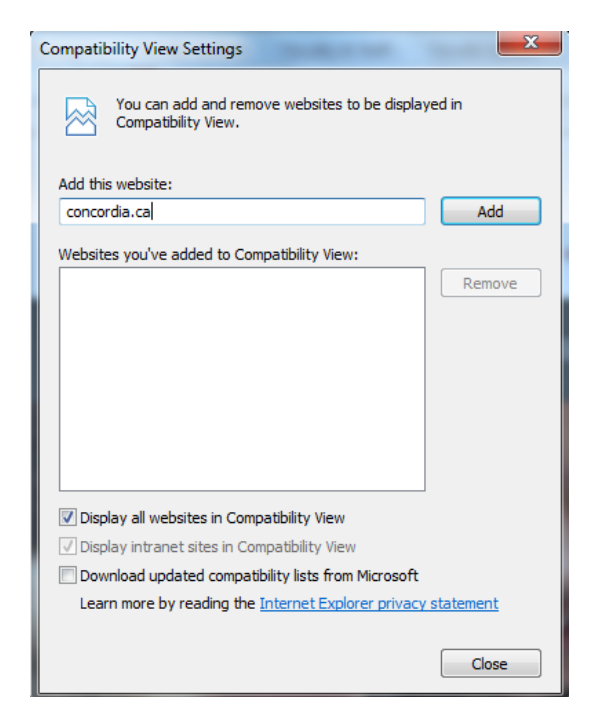

4. The problem will be resolved and you may log in to FRIS again and access the courses.